## KinderConnect - Agregar Guardianes/Adultos Responsables a un Niño

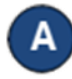

Presione **Detalle** bajo Adultos Responsables.

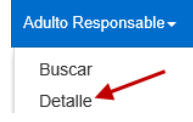

В

Si ya aparece información en la página de Detalle de Adulto Responsable, presione **Nuevo** para crear un registro. Ingrese la información requerida sobre el Guardián/Adulto Responsable indicada con un asterisco rojo (\*). **Asegúrese de incluir el número de teléfono del Guardián/Adulto Responsable ya que será requerido al momento de registrar la llegada o salida de los Niños al Proveedor.** 

| Detalle | del |        | Res  | nonsahle |
|---------|-----|--------|------|----------|
| Detaile | uci | Addito | 1163 | Jonsable |

| Nuevo                    | Borrar             | Guardar                   | Cancelar          | Consolidar           | Subir Foto |  |
|--------------------------|--------------------|---------------------------|-------------------|----------------------|------------|--|
| indica u                 | n área reque       | erida                     |                   |                      |            |  |
| D del Adu                | ito Responsa       | able: 255                 |                   |                      |            |  |
| Primer Nor               | mbre:              | Ann                       |                   |                      |            |  |
| Segundo N                | lombre:            |                           |                   |                      |            |  |
| Apellido:                |                    | Aartsei                   | n                 |                      |            |  |
| lipo de Ad               | ulto Respon        | sable: 1                  |                   |                      |            |  |
| Número de                | e Teléfono:        |                           |                   |                      |            |  |
| Correo Ele               | ctrónico:          |                           |                   |                      |            |  |
| CIN:                     |                    |                           |                   |                      |            |  |
| Vúmero de                | e Caso:            | Aartsei                   | n746              |                      |            |  |
| nactivo:                 |                    |                           |                   |                      |            |  |
| Región:                  |                    | \star Ohio R              | legion 🖌          |                      |            |  |
| liños por l<br>Responsal | ios que es<br>ble: | * Agrega                  | ar niños          |                      |            |  |
|                          |                    | Nomi                      | bre del Niño F    | Relación con el Niño | Borrar     |  |
|                          |                    | Aartse                    | en, Abe (PC)      | Parent 💙             |            |  |
|                          |                    | Aartse                    | en, Ben (PC)      | Parent 💙             |            |  |
| mprimir Fo               | ormulario de       | Registro de Ki            | nderSmart         |                      |            |  |
| Hag                      | a clic e           | en <b>Agreg</b>           | ar Niños          | 5.                   |            |  |
|                          |                    | Región:                   |                   | * Ohio Re            | egion 💙    |  |
|                          |                    | Niños por la<br>Responsab | os que es<br>ble: | Agregar              | r niños    |  |

D

Ingrese el Primer Nombre y el Apellido del niño. Presione **Buscar**.

| Seleccione los Niños        |    |          |        |
|-----------------------------|----|----------|--------|
| Primer Nombre:<br>Apellido: |    |          | Buscar |
|                             | ок | Cancelar |        |

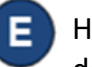

Haga clic en la casilla correspondiente al nombre del niño que desea seleccionar. Presione **OK**.

| s | Nombre del Niño |    |            | Fecha de Nacimiento |
|---|-----------------|----|------------|---------------------|
|   | Anderson, Mike  |    | 01/01/2014 |                     |
|   |                 | ОК | Cancelar   |                     |

Repita, comenzando en el Paso C, cuantas veces sea necesario para agregar más niños.

En la página de Detalle del Adulto Responsable, presione la flecha del menú desplegable junto al Nombre del Niño para seleccionar el tipo de relación que existe entre el Guardián/ Adulto Responsable y el Niño.

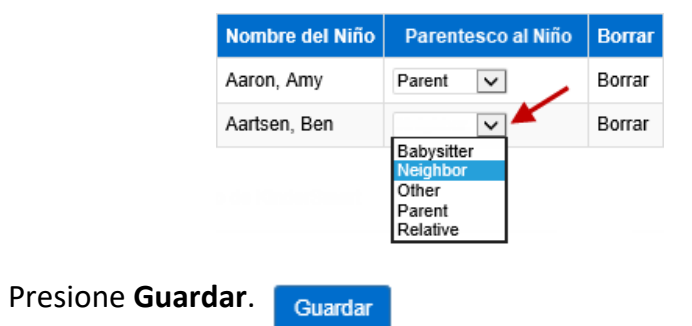

El sistema muestra un mensaje indicando que el registro se guardó correctamente.